IT Dept Quick Reference Guide (QRG)

Document No - Ref 265

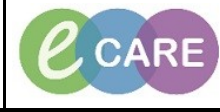

Version Number - 2.0

## **ED – ASSIGNING TO A PATIENT**

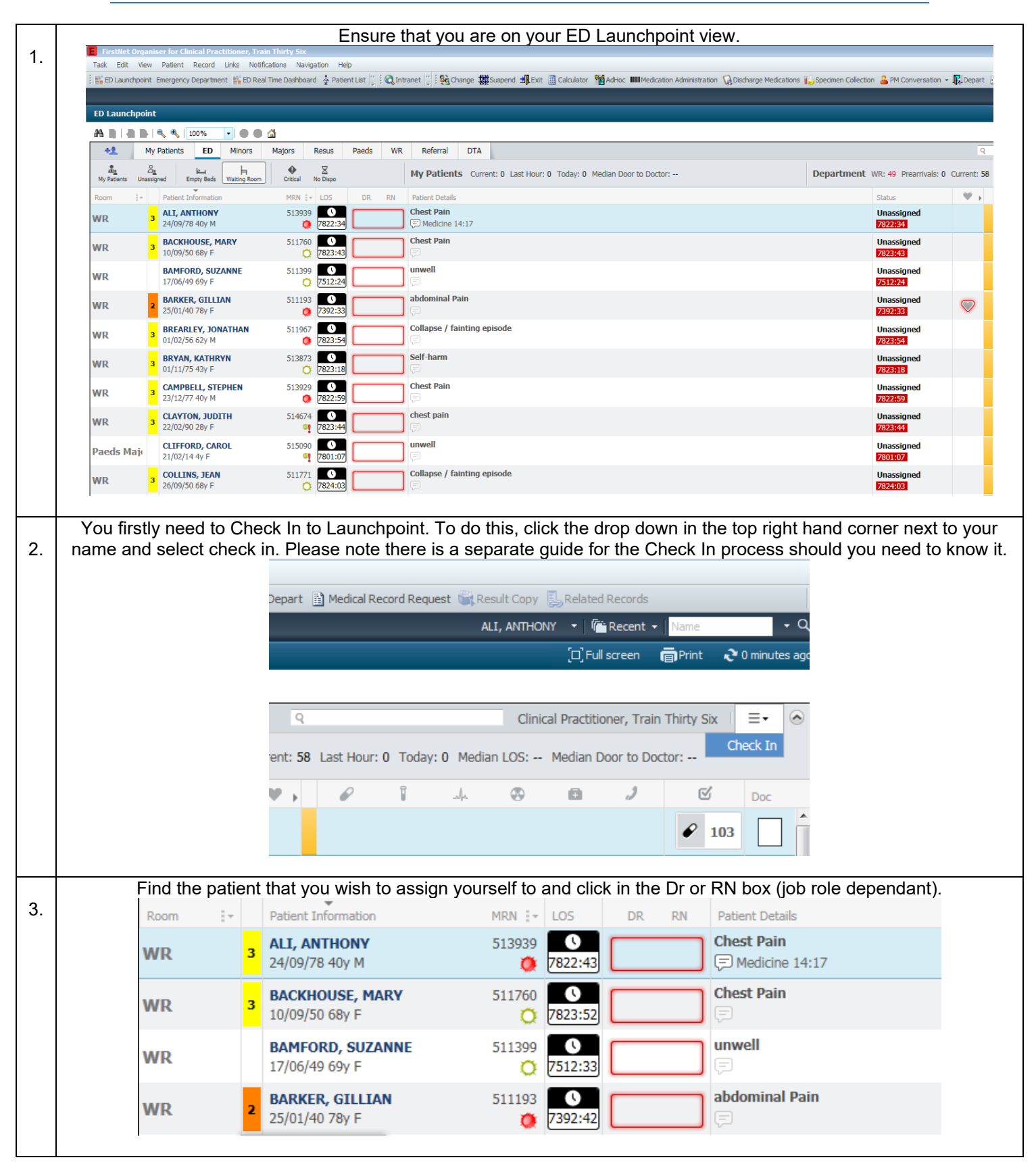

IT Dept Quick Reference Guide (QRG)

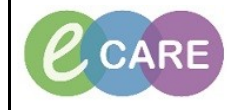

Version Number – 2.0

Document No - Ref 265

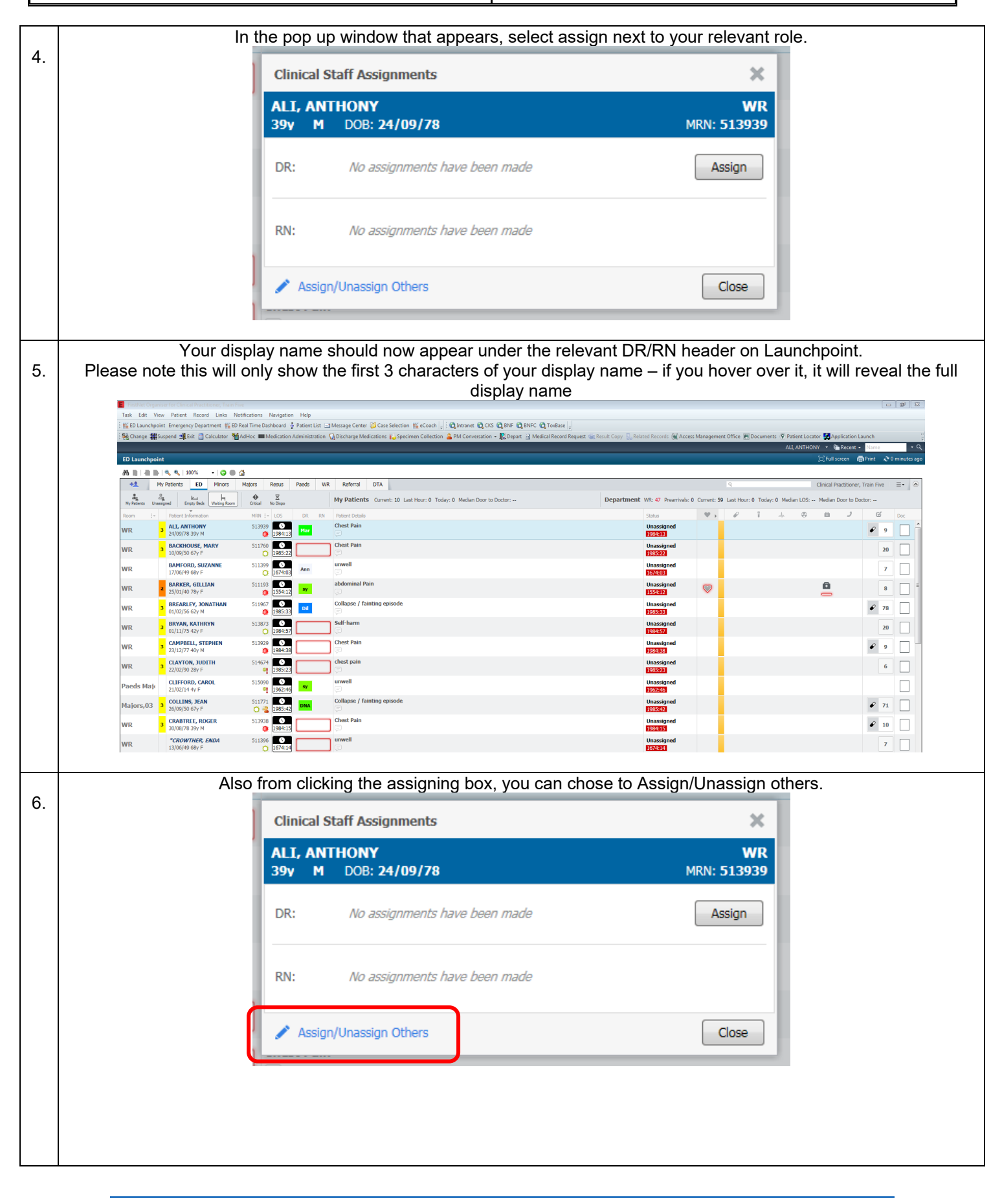

IT Dept Quick Reference Guide (QRG)

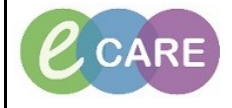

Version Number – 2.0

Document No - Ref 265

| 7.                                                                                               | From here you can assign clinical staff to the relevant roles and even unassign all staff if necessary (usually done by the EPIC). |                               |                                              |                        |                                              |
|--------------------------------------------------------------------------------------------------|----------------------------------------------------------------------------------------------------|-------------------------------|----------------------------------------------|------------------------|----------------------------------------------|
|                                                                                                  | Assign/Unassign clinical staff forBARKER, GILLIAN                                                                                  |                               |                                              |                        |                                              |
|                                                                                                  |                                                                                                    | Tracking Te                   | Tracking Team:                               |                        |                                              |
|                                                                                                  |                                                                                                    | (none)                        |                                              | Ŧ                      |                                              |
|                                                                                                  |                                                                                                    | Nurse:                        |                                              |                        |                                              |
|                                                                                                  |                                                                                                    |                               |                                              | •                      |                                              |
|                                                                                                  |                                                                                                    | Practitioners                 | Practitioners:                               |                        |                                              |
|                                                                                                  |                                                                                                    |                               | Clinical Practitioner, Train Thirty Six 🗸    |                        |                                              |
|                                                                                                  |                                                                                                    |                               |                                              |                        |                                              |
|                                                                                                  | ▼                                                                                                    |                               |                                              |                        |                                              |
|                                                                                                  | 🛄 All Clinical Staff 👘 Trauma Patient 👘 Unassign All                                                                               |                               |                                              |                        | 1                                            |
|                                                                                                  | Assign More >>                                                                                                    |                               |                                              |                        |                                              |
|                                                                                                  |                                                                                                    |                               |                                              |                        |                                              |
|                                                                                                  |                                                                                                    |                               |                                              |                        |                                              |
| To view a list of all patients that you have assigned yourself to, click on the My Patients tab. |                                                                                                    |                               |                                              |                        | ck on the My Patients tab.                   |
| 8.                                                                                               | ED Launchpoint                                                                                                    |                               |                                              |                        |                                              |
|                                                                                                  |                                                                                                    |                               |                                              |                        |                                              |
|                                                                                                  | +1 My Patients                                                                                                    | ED Minors Majors              | Resus Paeds                                  | WR Referral DTA        |                                              |
|                                                                                                  | My Patients Unassigned Empt                                                                                                    | y Beds Waiting Room           | X<br>No Dispo                                | My Patients Current: 4 | Last Hour: 0 Today: 0 Median Door to Doctor: |
|                                                                                                  | Room 📴 Patient Info                                                                                                    | rmation MRN                   | LOS DR                                       | RN Patient Details     |                                              |
|                                                                                                  | WR 2 BARKER, 25/01/40 7                                                                                                    | GILLIAN 511<br>'8y F          | 193 <b>O</b><br><b>()</b> 7394:02 <b>DOC</b> | abdominal Pain         |                                              |
|                                                                                                  | WR 3 BACKHOU                                                                                                    | <b>JSE, MARY</b> 511<br>i8y F | 760 <b>O</b><br>7825:13 <b>DOC</b>           | Chest Pain             |                                              |
|                                                                                                  | WR 3 ALI, ANTH<br>24/09/78 4                                                                                                    | 10NY 513                      | 939 <b>00</b><br><b>0</b> 7824:04 <b>DOC</b> | Chest Pain             |                                              |
|                                                                                                  | WR BAMFORE 17/06/49 6                                                                                                    | <b>511</b> 511 59y F          | 399 <b>O</b><br>7513:54 <b>DOC</b>           | unwell                 |                                              |
|                                                                                                  |                                                                                                    |                               |                                              |                        |                                              |